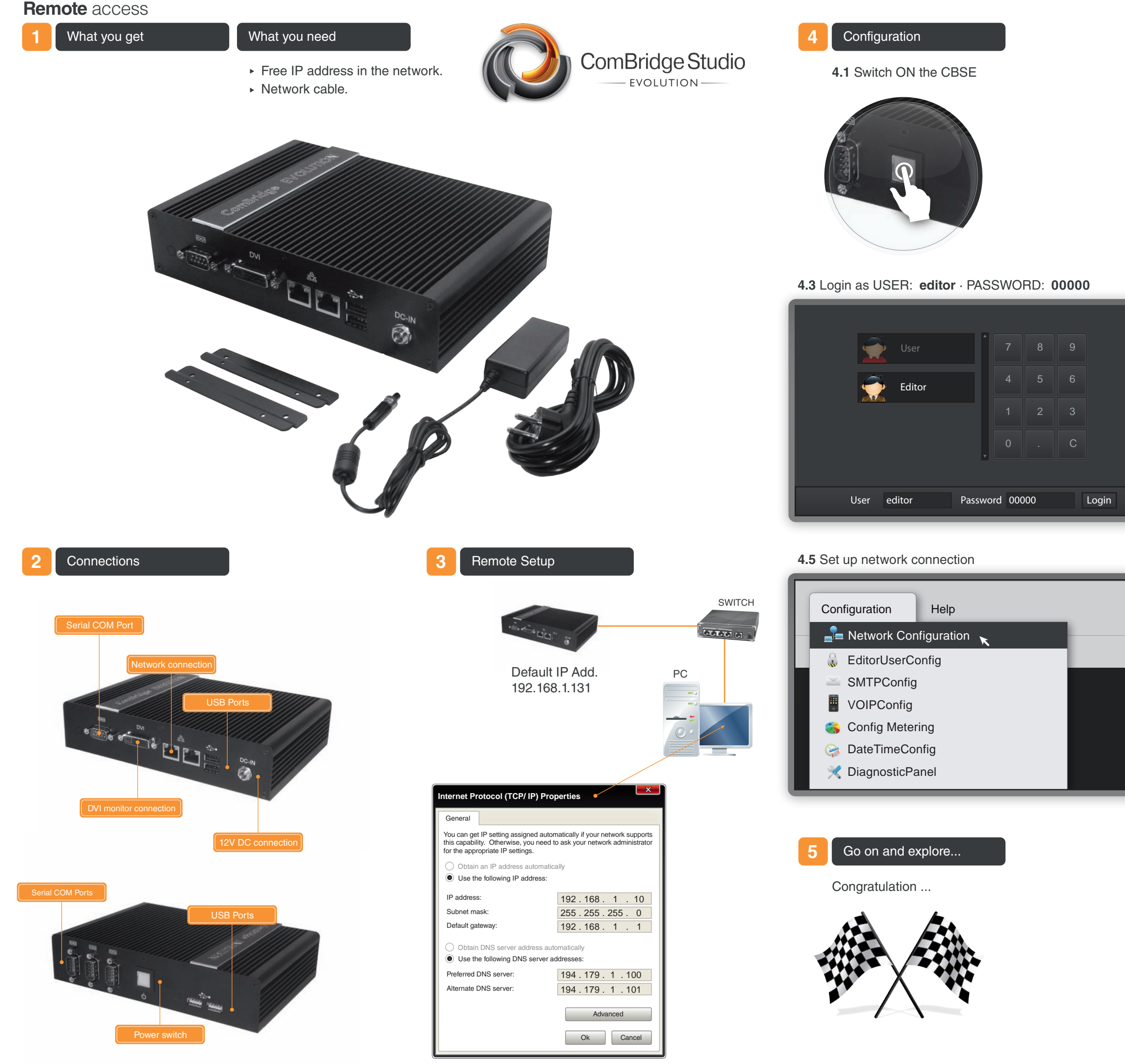

4.2 Open browser in your PC and enter the following IP

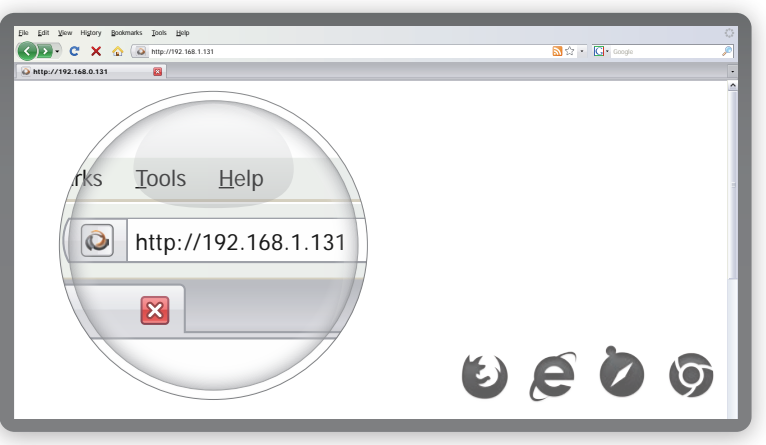

4.4 Open Project CBSE\_Demo

| CBSE_Demo                                                                      |                                                                                                |
|--------------------------------------------------------------------------------|------------------------------------------------------------------------------------------------|
| Name:<br>Version:<br>Creation date:<br>Last modification data:<br>Description: | CBSE Demo<br>1.0.0<br>Thu Dec 9 12:08:59 GMT + 0100 2010<br>Thu Feb 3 13:08:14 GMT + 0100 2011 |
|                                                                                | Open proyect Return to login                                                                   |

#### 4.6 Fill in your own IP configuration

| Network Configuration |      |                  |               |  |
|-----------------------|------|------------------|---------------|--|
| eth0                  | ethl |                  |               |  |
|                       |      |                  | DHCP          |  |
|                       |      | IP- Adresse:     | 192.168.2.20  |  |
|                       |      | Netmask:         | 255.255.255.0 |  |
|                       |      | Standardgategay: | 192.168.2.1   |  |
|                       |      | DNS 1:           | 194.179.1.100 |  |
|                       |      | DNS 2:           | 194.179.1.101 |  |
|                       |      |                  | Accept Cancel |  |

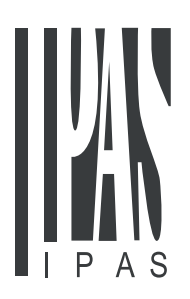

IPAS GmbH Grabenstrasse 149a D-47057 Duisburg Tel.: +49 203 37867-0 Fax: +49 203 37867-10 email: support@ipas-products.com web: www.ipas-products.com © 2011 IPAS GmbH Duisburg

# Local access

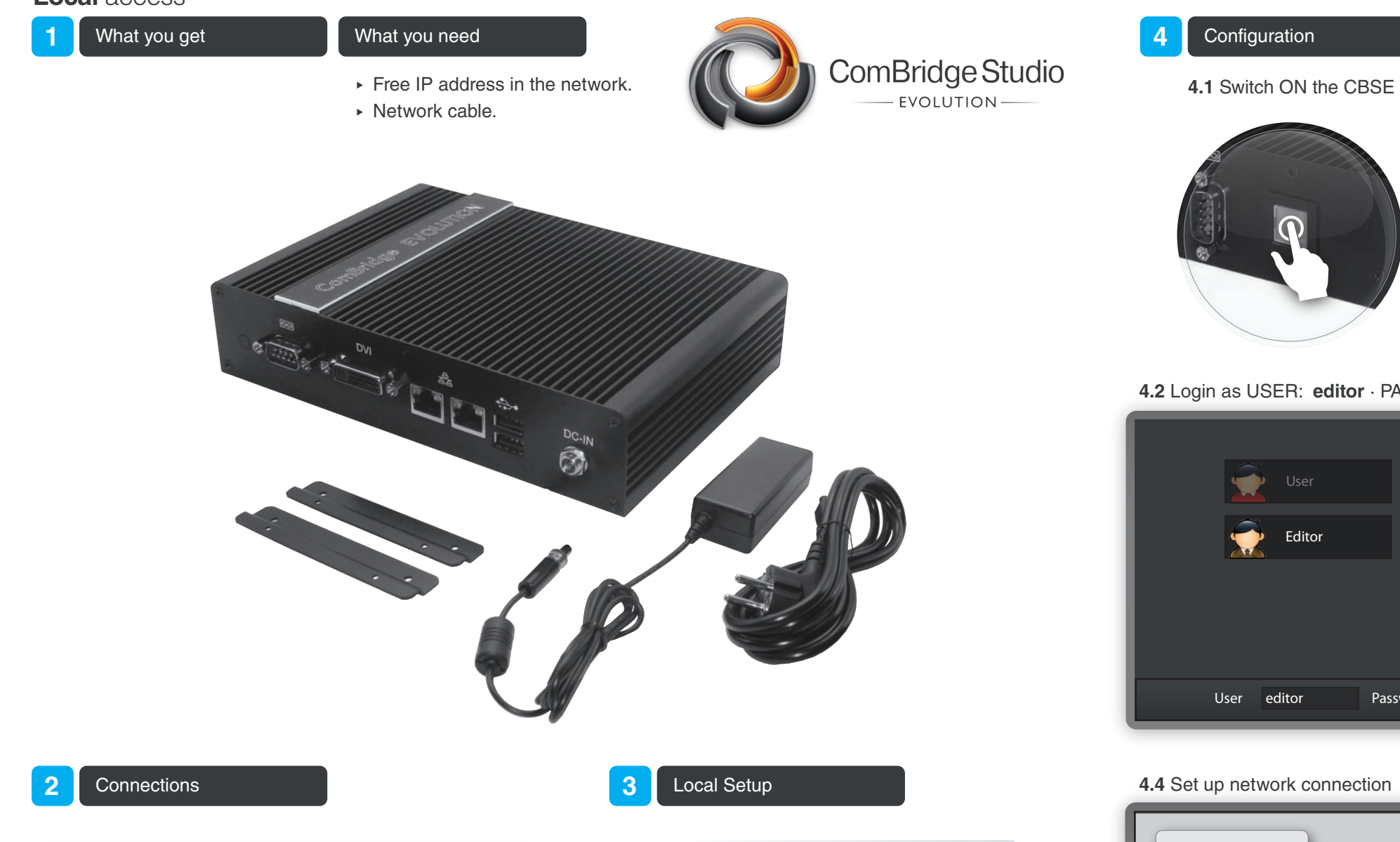

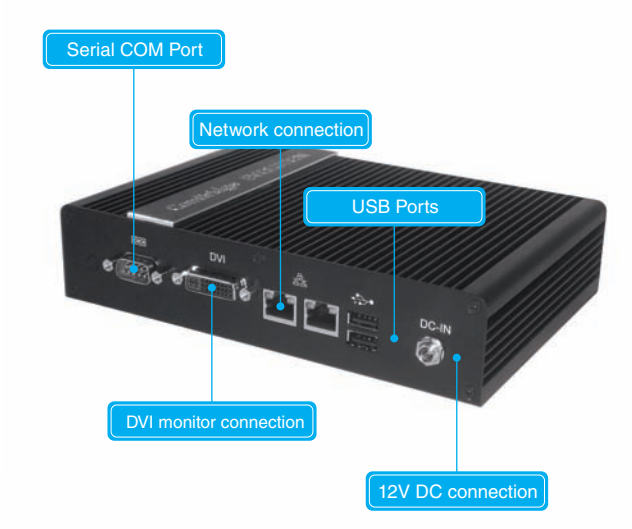

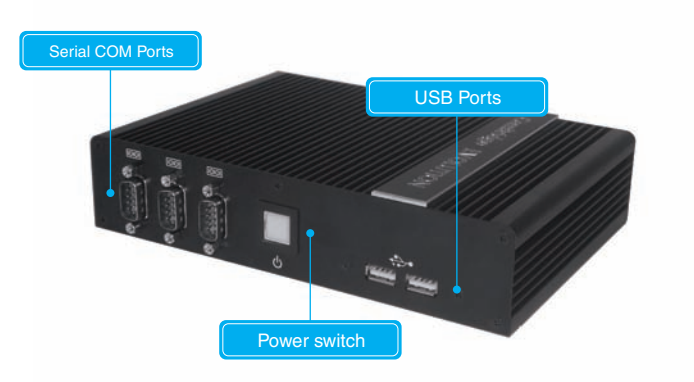

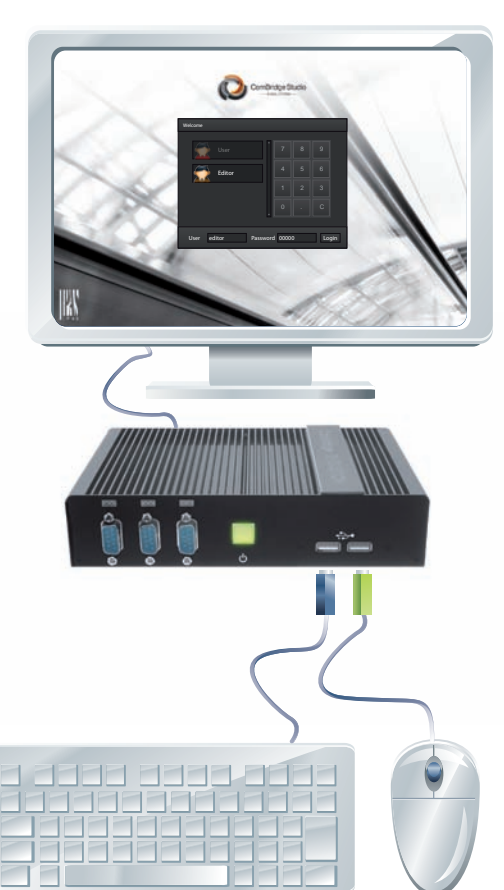

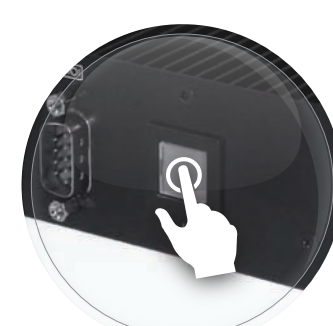

4.2 Login as USER: editor · PASSWORD: 00000

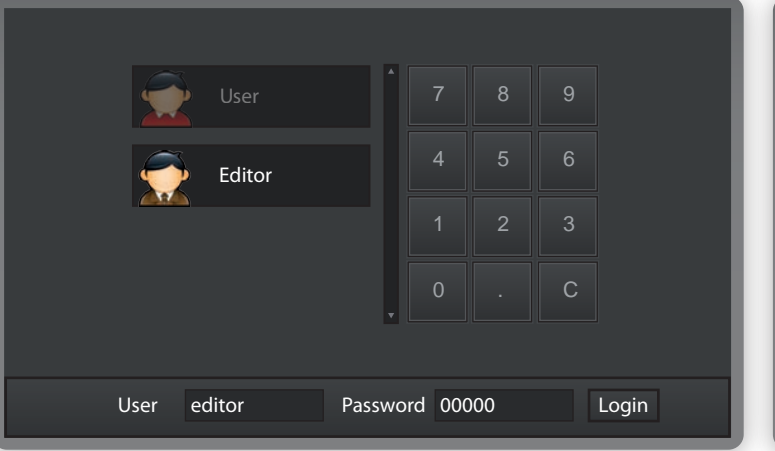

#### 4.4 Set up network connection

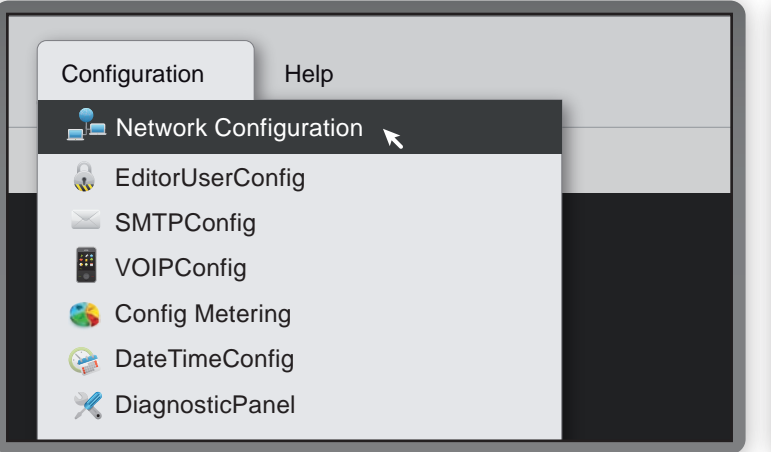

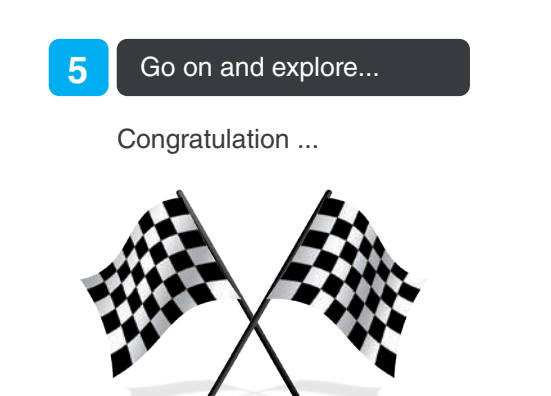

## 4.3 Open Project CBSE\_Demo

| CBSE_Demo                                                                      |                                                                                                |
|--------------------------------------------------------------------------------|------------------------------------------------------------------------------------------------|
| Name:<br>Version:<br>Creation date:<br>Last modification data:<br>Description: | CBSE Demo<br>1.0.0<br>Thu Dec 9 12:08:59 GMT + 0100 2010<br>Thu Feb 3 13:08:14 GMT + 0100 2011 |
|                                                                                | Open proyect Return to login                                                                   |

### 4.5 Fill in your own IP configuration

| Network Configuration |      |                  |               |  |
|-----------------------|------|------------------|---------------|--|
| eth0                  | ethl |                  |               |  |
|                       |      |                  | DHCP          |  |
|                       |      | IP- Adresse:     | 192.168.2.20  |  |
|                       |      | Netmask:         | 255.255.255.0 |  |
|                       |      | Standardgategay: | 192.168.2.1   |  |
|                       |      | DNS 1:           | 194.179.1.100 |  |
|                       |      | DNS 2:           | 194.179.1.101 |  |
|                       |      |                  | Accept Cancel |  |

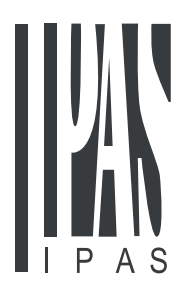

IPAS GmbH Grabenstrasse 149a D-47057 Duisburg Tel.: +49 203 37867-0 Fax: +49 203 37867-10 email: support@ipas-products.com web: www.ipas-products.com © 2011 IPAS GmbH Duisburg